# Score Reporting Portal User Guide

## Table of Contents

| 1. Introduction                                                           | 3  |
|---------------------------------------------------------------------------|----|
| Overview                                                                  | 3  |
| What You Need to Use the Score Reporting Portal                           |    |
| Logging In                                                                | 4  |
| Navigating the Score Reporting Portal                                     | 4  |
| 2. Score Reporting Dashboard                                              | 6  |
| About the Score Reporting Dashboard                                       | 6  |
| Accessing Scores                                                          | 6  |
| Filter: Programs – School/Program Selection                               | 6  |
| Filter: Published – Time Period Selection                                 | 7  |
| Filter: Individual Test Taker Search                                      | 8  |
| Filter: Range – Percentile and Total Score                                | 8  |
| Filter: GMAT / GMAT Focus Edition                                         | 9  |
| Downloading Score Data                                                    | 9  |
| File Formats                                                              | 9  |
| Test Taker Scores Table                                                   | 10 |
| Quick View                                                                | 11 |
| Downloading a Test Taker's Official Score Report – School Copy            | 11 |
| Sample Official Score Report – School Copy                                | 13 |
| Irregularity Codes                                                        | 13 |
| 3. Site Administration                                                    | 15 |
| User Roles                                                                | 15 |
| Managing Accounts for Other Score Reporting Portal Users (Administrators) | 15 |
| Updating the User's Status                                                | 16 |

| Selecting the User's Role                          | 17 |
|----------------------------------------------------|----|
| Granting the User Access to Your School's Programs | 17 |
| Email Notifications                                |    |
| Administrators, Operators, and Users–              |    |
| Update to Score Access                             |    |
| Administrators                                     |    |
| New User Request                                   |    |
| New Portal User                                    |    |
| Update to User's Access                            |    |
| All Roles—                                         | 19 |
| New Management Reports                             | 19 |
| 4. GMAT Management Reports                         | 20 |
| Management Reports                                 | 20 |
| Frequency Ranking Report                           | 20 |
| Statistical Summary Report                         | 20 |
| Quarterly Roster Report                            | 20 |
| Accessing the Management Reports                   | 21 |
| 5. Score Reporting Portal Customer Service         | 22 |

### **1. Introduction**

Welcome! This user guide provides you with information about using the GMAT<sup>™</sup> Score Reporting Portal. This guide is intended for users who access scores for GMAT<sup>™</sup> test takers and GMAT Management Reports. This chapter provides introductory information about the Score Reporting Portal and contains these sections:

- Overview
- What You Need to Use the Score Reporting Portal
- Logging In
- Navigating the Score Reporting Portal

#### Overview

The GMAC<sup>™</sup> Score Reporting Portal provides programs that receive GMAT<sup>™</sup> scores with quick, convenient access to test taker score data and reports. The Score Reporting Portal has been designed to be easy to use—no technical expertise is needed!

The Score Reporting Portal allows you to do the following:

- Access scores sent to your program once test takers make them available.
- View all scores made available during a certain time period, view only the reports for specific test takers, or search for specific reports.
- Download and print reports as PDF, TXT, or CSV files.
- Import downloaded data into your own database.
- Manage accounts for users at your school and provide each user with access to the test taker information he or she requires.
- Access in-depth information about the test-takers who send their scores to your program and score sending trends with the GMAT Management Reports

The Score Reporting Portal supports four user roles:

- Administrator—Administrators are responsible for managing access to new users for their school and specifying which programs a user can access. They also manage account access for existing users and activate/deactivate user accounts. Administrators have access to scores and Management Reports from the Score Reporting Portal (manual access), the GMAC<sup>™</sup> Score File Downloader, and the API (scheduled access).
- **Operator**—Operators have access to scores and Management Reports from the Score Reporting Portal (manual access, the GMAC<sup>™</sup> Score File Downloader, and the API (scheduled access).
- User—Users have access to scores and Management Reports from the Score Reporting Portal (manual access).
- Management Reports—Accounts with this role have access to Management Reports from the Score Reporting Portal (manual access). These users do not have access to scores.

#### What You Need to Use the Score Reporting Portal

To use the Score Reporting Portal, you need the following items:

- Score Reporting Portal URL: gmatscores.gmac.com
- GMAC.com account with Score Reporting Portal access.
- High-speed Internet connection with no firewalls or security software that prevents Score Reporting Portal access. (The technical support staff at your school should be able to help you with any issues.)

- Supported Operation Systems: Microsoft<sup>®</sup> Windows XP<sup>®</sup>, Microsoft<sup>®</sup> Windows<sup>®</sup> 2000, Microsoft<sup>®</sup> Windows<sup>®</sup> 7, Microsoft<sup>®</sup> Windows<sup>®</sup> 10, or Apple<sup>®</sup> Mac OS<sup>®</sup>.
- Adobe<sup>®</sup> Reader<sup>®</sup> to view downloaded reports (PDFs) using the Adobe<sup>®</sup> Reader<sup>®</sup> application (www.adobe.com).

#### Logging In

To log in to the GMAC<sup>™</sup> Score Reporting Portal, type the following in the URL. Then press the **Enter** key.

|   | 8             |     | Signacion           |
|---|---------------|-----|---------------------|
| ÷ | $\rightarrow$ | c ( | gmatscores.gmac.com |

If you are not yet logged into your gmac.com account, you will be prompted to do so.

Home > Log in to Your GMAC Account

gmatscores.gmac.com

## Log in to Your GMAC Account

E-mail Address

| Password                                             |        |   |
|------------------------------------------------------|--------|---|
|                                                      |        |   |
| □Keep me logged in on this computer unless I log off |        |   |
|                                                      | Submit | > |

Forgot your password? Not registered with gmac.com yet?

#### Navigating the Score Reporting Portal

#### **Home Page**

After you log in to the Score Reporting Portal, the Home page will display any News and Updates regarding the GMAT<sup>™</sup> exam.

If your account does not currently have access to the Score Reporting Portal, a button to request access will be shown. Requests for access are sent to active accounts with the role of "Administrator" at your school. If your school does not have an account with the role of "Administrator", the request will be sent to the GMAC<sup>TM</sup> Team. You will be allowed to access the scores or reports sent to your programs once your account has been granted access.

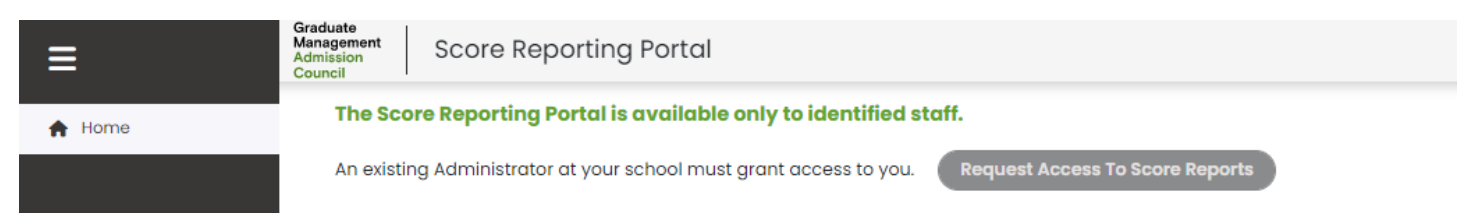

The Home page for Administrators is illustrated below. Accounts designated as Administrators have access to the Users tab. Accounts designated as Operator, User, or Management Reports do not have access to the Users tab.

| The tabs represent main<br>the Portal to which your<br>has access. Click a tab to<br>the corresponding area.                                                                                                    | Clicking on your name will take<br>you to your gmac.com Profile<br>page. The <b>Sign Out</b> button ends<br>your Portal session and logs you<br>out of the site. |                            |  |  |  |  |
|----------------------------------------------------------------------------------------------------|----------------------------------------------------------------------------------------------------|----------------------------|--|--|--|--|
| ⊟ Home                                                                                                    | Graduate<br>Management<br>Annission<br>Council<br>News and Updates                                                                                               | Jennifer Durham   Sign Out |  |  |  |  |
| Image: Second second second |                                                                                                    |                            |  |  |  |  |

## 2. Score Reporting Dashboard

This chapter provides information about accessing test taker score data using the Score Reporting Dashboard. The chapter contains these sections:

- About the Score Reporting Dashboard
- Accessing Scores
  - Program Selection
  - Time Period Selection
  - Individual Test Taker Search
  - o Range Search
  - o GMAT / GMAT Focus Edition
- Downloading Score Data
  - File Format
- Test Taker Scores Table
  - Quick View
  - o Downloading a Test Taker's Official Score Report School Copy
  - Sample Official Score Report School Copy
  - Irregularity Codes

#### About the Score Reporting Dashboard

The Score Reporting Dashboard is accessed via the Scores tab in the Score Reporting Portal and provides several methods to access test taker score information. Test takers must specifically choose to make their scores available to a program. When you select a program on the Score Reporting Dashboard, you will only see score reports for test takers who have made their scores available to that program. You can only select a program if your school's Administrator has granted you access to that program. If you don't have access to a program, you will not be able to select it and access test taker scores sent to that program.

You can access two main types of test taker data:

- **Test taker Score Reports**—You can download and view score reports in PDF format. To download a score report, refer to "Downloading Score Data" on page 10.
- **Test taker Raw Score Data**—You can download raw score report data in CSV or TXT formats that you can import into a database at your school. To download score data, refer to "Downloading Score Data" on page 10.

#### **Accessing Scores**

Scores sent to your program are accessed via the Score Reporting Dashboard on the Scores tab. By default, you will see scores sent to your programs during the current week. Filters are provided that allow you to revise the search criteria.

#### Filter: Programs - School/Program Selection

All schools and programs an Administrator have given you access to are listed in "Programs" drop-down menu. By default, all programs you can access are selected. You can unselect programs you do not want to include in your search criteria. If a program you want to view score reports for is not listed, please contact your school's Administrator for assistance.

|                    |                                                |                                                  |                                       |          | All schools and prograr<br>Administrator has given<br>this drop-down menu.<br>can access are selected<br>programs you do not w | ms to which an<br>n you access are listed in<br>By default, all programs y<br>I. You can unselect any<br>vant included in your sear | ou<br>ch.                  |
|--------------------|------------------------------------------------|--------------------------------------------------|---------------------------------------|----------|----------------------------------------------------------------------------------------------------|----------------------------------------------------------------------------------------------------|----------------------------|
| ∃                  | Graduate<br>Management<br>Admission<br>Council | rting Portal                                     |                                       |          |                                                                                                    |                                                                                                    | Jennifer Durham   Sign Out |
| 🛉 Home             | Score Reporting Do                             | ashboard                                         |                                       |          |                                                                                                    |                                                                                                    |                            |
| E GMAT             | Filter By:                                     |                                                  |                                       |          |                                                                                                    | Ļ                                                                                                    |                            |
| 9 Scores           | Institution                                    | GMAC University                                  | ×                                     | Programs | Schools/Prog                                                                                                    | grams [Selected: 3]                                                                                                    | ~                          |
| 😤 Users            | Published                                      | Past five years                                  | ~                                     | Range    | None                                                                                                    |                                                                                                    | ~                          |
| Management Reports | Exam                                           | GMAT™ Exam (10th Edition)  G                     | MAT™ Exam (Focus Edition)             |          |                                                                                                    |                                                                                                    |                            |
|                    | Search user by First Nam                       | ne, Last Name, Email Address, GMAT ID, Appointme | ent ID, or Date of Birth (MM-DD-YYYY) |          |                                                                                                    |                                                                                                    |                            |
|                    |                                                |                                                  | Clear All                             | Search   |                                                                                                    |                                                                                                    |                            |
|                    | Show 25 V entries CSV                          | Download 0 records                               |                                       |          |                                                                                                    |                                                                                                    | Viewing 0-0 of 0 scores    |
|                    | View GMAT ID 0                                 | Appointment ID 0 First Name 0 Las                | it Name 0 Date of Birth 0             | Email 0  | Exam Date 🌣 🛛 Pub                                                                                                    | blished Date 0 Program Code 0                                                                                                    | Score © Percentile ©       |

#### Filter: Published - Time Period Selection

The "Published" filter allows you to specify a time period. By default, "Published" is set to "This week" - all scores that became available to you during the current week (Sunday-Saturday) will be displayed. However, you can choose to limit or broaden this time period via the drop-down menu. The following time periods are available:

- This week—scores made available during the current week; Sunday-Saturday
- Last week—scores made available the previous week; Sunday-Saturday
- Current month—scores made available during the current month
- Previous month—scores made available the previous month
- Past five years—scores made available within the past five years
- Exam Appointment Date Range (custom)—scores made available from test takers who took the GMAT<sup>™</sup> exam during a specified time period. You must enter Beginning and End dates for this option.
- Score Publication Date Range (custom)—scores made available to your programs during a specified time period. You must enter Beginning and End dates for this option.

You can search date ranges within the past five years.

|                    | B<br>9<br>d<br>d<br>9<br>9                     | By default, you will see any s<br>your selected program 'This<br>drop-down menu, you can c<br>defined time period or choo<br>You can search date ranges | scores made available to<br>Week'. However, in the<br>choose a different pre-<br>use a custom time period.<br>within the past five years. |                   |                                                              |                                    |
|--------------------|------------------------------------------------|----------------------------------------------------------------------------------------------------|----------------------------------------------------------------------------------------------------|-------------------|--------------------------------------------------------------|------------------------------------|
| ≡                  | Graduate<br>Management<br>Admission<br>Council | ing Portal                                                                                                    |                                                                                                    |                   |                                                              | <b>Jennifer Durham</b>   Sign Ou   |
| 🛧 Home             | Score Reporting Das                            | shboard                                                                                                    |                                                                                                    |                   |                                                              |                                    |
| E GMAT             | Filter By:                                     |                                                                                                    |                                                                                                    |                   |                                                              |                                    |
| <b>Q</b> Scores    | Institution                                    | GMAC University                                                                                                    | ×                                                                                                    | Programs          | Schools/Programs [Selected: 3]                               | ~                                  |
| 😫 Users            | Published                                      | Past five years                                                                                                    | ~                                                                                                    | Range             | None                                                         | ~                                  |
| Management Reports | Exam                                           | GMAT™ Exam (10th Ed                                                                                                    | dition) 🕑 GMAT™ Exam (Focus Edition)                                                                                                    |                   |                                                              |                                    |
|                    | Search user by First Name                      | e, Last Name, Email Address, GMAT ID                                                                                                    | D, Appointment ID, or Date of Birth (MM-DD-YYYY)                                                                                          |                   |                                                              |                                    |
|                    |                                                |                                                                                                    | Clear All                                                                                                    | Search            |                                                              |                                    |
|                    | Show 25 🗸 entries CSV 🗸                        | Download 0 records                                                                                                    |                                                                                                    |                   |                                                              | Viewing 0-0 of 0 scores            |
|                    | View GMAT ID 0                                 | Appointment ID 🗘 🛛 First Name 🗘                                                                                                    | Last Name 🗧 🔰 Date of Birth 🗘                                                                                                    | Email 🌣 Exam Date | Published Date  Phi Pi Pi Pi Pi Pi Pi Pi Pi Pi Pi Pi Pi Pi P | rogram Code 0 Score 0 Percentile 0 |

#### Filter: Individual Test Taker Search

Sometimes you may need to locate a specific test taker who has sent scores to your program. If you are searching for a specific test taker, you can search by the following:

- First name
- Last name
- Email address
- GMAT ID
- Appointment ID
- Date of Birth (MM-DD-YYYY)

**TIP:** For a broader search, make sure to expand the time period. In addition, you must click the '**Search'** button for the system to recognize the search criteria entered.

|                    |                                                | Locate a sp<br>- First ni<br>- Last na<br>- Email a<br>- GMAT<br>- Appoir<br>- Date o | pecific test taker b<br>ame<br>address<br>ID<br>ntment ID<br>f Birth (MM-DD-Y | y searching by one of the fo         | ollowing criter | ia:              |                                |                               |
|--------------------|------------------------------------------------|---------------------------------------------------------------------------------------|-------------------------------------------------------------------------------|--------------------------------------|-----------------|------------------|--------------------------------|-------------------------------|
| ≡                  | Graduate<br>Management<br>Admission<br>Council | Score Reporting Port                                                                  | al                                                                            |                                      |                 |                  |                                | Jennifer Durham   Sign Ou     |
| 🔒 Home             | Scor                                           | e Reporting Dashboar                                                                  | d                                                                             |                                      |                 |                  |                                |                               |
| GMAT               | Filt                                           | er By:                                                                                |                                                                               |                                      |                 |                  |                                |                               |
| <b>Q</b> Scores    | Insti                                          | itution                                                                               | GMAC University                                                               |                                      | ×               | Programs         | Schools/Programs [Selected: 3] | ~                             |
| 🐏 Users            | Pub                                            | lished                                                                                | Past five years                                                               |                                      | ~               | Range            | None                           | ~                             |
| Management Reports | Exar                                           | n                                                                                     | GMAT™ Exam (10th                                                              | idition) 🗹 GMAT™ Exam (Focus E       | dition)         |                  |                                |                               |
|                    | Se                                             | earch user by First Name, Last Nam                                                    | e, Email Address, GMAT                                                        | ID, Appointment ID, or Date of Birth | (MM-DD-YYYY)    |                  |                                |                               |
|                    |                                                |                                                                                       |                                                                               |                                      | Clear All       | Search           |                                |                               |
|                    | Show                                           | 25 • entries CSV • Downl                                                              | oad 0 records                                                                 |                                      |                 |                  |                                | Viewing 0-0 of 0 scores       |
|                    | View                                           | GMAT ID 🗘 Appointme                                                                   | nt ID 0 First Name 0                                                          | Last Name 🌣 🛛 D                      | ate of Birth 0  | Email 0 Exam Dat | a © Published Date © Program   | n Code 🌣 Score 🗧 Percentile 🗘 |

#### Filter: Range - Percentile and Total Score

If you want to limit your search based on the GMAT<sup>™</sup> Total Score, you can filter by:

- **Total Score Percentile** you can choose to filter by a specific total score percentile or total score percentile range
- Total Score—you can choose to filter by a specific total score or total score range

TIP: You must click the 'Search' button for the system to recognize the range entered.

|                    |                                                |                                                       |                                      |          | You can choose t<br>based on the ran<br>Total Score or To | o limit your searc<br>ge of a test taker'<br>tal Score Percenti | h<br>s<br>le.                    |         |
|--------------------|------------------------------------------------|-------------------------------------------------------|--------------------------------------|----------|-----------------------------------------------------------|-----------------------------------------------------------------|----------------------------------|---------|
| E                  | Graduate<br>Management<br>Admission<br>Council | rting Portal                                          |                                      |          |                                                           |                                                                 | <b>Jennifer Durham</b>   S       | 3ign Ou |
| Home               | Score Reporting D                              | ashboard                                              |                                      |          |                                                           |                                                                 |                                  |         |
| GMAT               | Filter By:                                     |                                                       |                                      |          |                                                           |                                                                 |                                  |         |
| <b>Q</b> Scores    | Institution                                    | GMAC University                                       | ×                                    | Programs | Schools/Pro                                               | grams [Selected: 3]                                             |                                  | ~       |
| Users              | Published                                      | Past five years                                       | ~                                    | Range    | None                                                      | ł                                                               |                                  | ~       |
| Management Reports | Exam                                           | SGMAT™ Exam (10th Edition) 🗹 GMAT                     | ™ Exam (Focus Edition)               |          |                                                           |                                                                 |                                  |         |
|                    | Search user by First Nar                       | me, Last Name, Email Address, GMAT ID, Appointment IE | D, or Date of Birth (MM-DD-YYYY)     |          |                                                           |                                                                 |                                  |         |
|                    |                                                |                                                       | Clear All                            | Search   |                                                           |                                                                 |                                  |         |
|                    | Show 25 V entries CSV                          | Download 0 records                                    |                                      |          |                                                           |                                                                 | Viewing <b>0-0</b> of <b>0</b>   | scores  |
|                    | View GMAT ID 0                                 | Appointment ID 🌣 🛛 First Name 🗘 🛛 Last Nar            | me $\hat{a}$ Date of Birth $\hat{a}$ | Email \$ | Exam Date 🗧 🛛 P                                           | ublished Date 🗧 🛛 Pr                                            | rogram Code 🗧 🦳 Score 🗧 Percenti | lle û   |

#### Filter: GMAT<sup>™</sup> (10<sup>th</sup> Edition)/ GMAT<sup>™</sup> (Focus Edition)

If you want to limit your search results based on which Edition of the exam was taken, you can filter by:

- **GMAT<sup>™</sup> Exam (10th Edition)** This version of the exam was available between 2012 and 2024. Total Scores will end in a zero (0).
- **GMAT<sup>™</sup> Exam (Focus Edition)** This version of the exam is currently available. Total Scores will end in a five (5).
- •

Note: By default, both exams are selected. You can unselect the exam you do not want to include in your search criteria.

|                                            |                                         |                    |                                 | By default, scores from<br>Edition) and GMAT Exi<br>in your search. To excl<br>will need to uncheck ti | n both the GMAT Exam<br>am (Focus Edition) will<br>ude scores from your s<br>he exam selection box. | (10th<br>be included<br>earch, you |                   |                               |                     |                         |
|--------------------------------------------|-----------------------------------------|--------------------|---------------------------------|----------------------------------------------------------------------------------------------------|----------------------------------------------------------------------------------------------------|------------------------------------|-------------------|-------------------------------|---------------------|-------------------------|
| ≡                                          | Graduat<br>Manage<br>Admissi<br>Council | te<br>ement<br>ion | Score Reporting Port            | al                                                                                                    |                                                                                                    |                                    |                   |                               | Jennifer I          | <b>ðurham</b>   Sign Ou |
| 🔒 Home                                     | Score Reporting Dashboard               |                    |                                 |                                                                                                    |                                                                                                    |                                    |                   |                               |                     |                         |
| GMAT                                       |                                         | Filter             | By:                             |                                                                                                    |                                                                                                    |                                    |                   |                               |                     |                         |
| <b>Q</b> Scores                            |                                         | Institut           | ion                             | GMAC University                                                                                        |                                                                                                    | ×                                  | Programs          | Schools/Programs [Selected: 3 | 3]                  | ~                       |
| 😤 Users                                    |                                         | Publish            | ned                             | Past five years                                                                                        | _                                                                                                   | ~                                  | Range             | None                          |                     | ~                       |
| Management Reports                         |                                         | Exam               |                                 | GMAT™ Exam (10th Edition)                                                                              | GMAT™ Exam (Focus Edit                                                                              | tion)                              |                   |                               |                     |                         |
|                                            |                                         | Sear               | ch user by First Name, Last Nam | e, Email Address, GMAT ID, App                                                                         | pointment ID, or Date of Birth (N                                                                   | IM-DD-YYYY)                        |                   |                               |                     |                         |
|                                            |                                         |                    |                                 |                                                                                                    |                                                                                                    | Clear All                          | Search            |                               |                     |                         |
| Show 25 v entries CSV v Download 0 records |                                         |                    |                                 |                                                                                                    |                                                                                                    |                                    |                   |                               | View                | ing 0-0 of 0 scores     |
|                                            |                                         | View C             | SMATID : Appointme              | nt ID 0 First Name 0                                                                                   | Last Name 🌣 🛛 Data                                                                                  | e of Birth 0                       | Email 0 Exam Date | ≎ Published Date ≎            | Program Code 🌣 Scor | e 0 Percentile 0        |

#### Downloading Score Data

You can download score data from test takers who sent scores to your program based on your selected filter criteria in either CSV or TXT format. You can also download individual score reports in PDF format.

#### **File Formats**

You can choose which file format you'd like to use:

- CSV—comma-separated data file
- TXT—fixed-width data file
- **PDF**—individual test taker score reports. More than one PDF record will download a zip file that contains individual score reports files.

#### Notes

- All score data made available to the program, based on your filtered criteria, will be downloaded into a single file.
- When downloading in TXT, the report will not contain column headers within the file.
- When downloading a PDF, the report will display all scores the test taker has sent to the program within the past five years on a singular report, regardless of the time period chosen. When downloading a data file (CSV or TXT), the report will only include GMAT<sup>™</sup> score records that match the selected filters.

|                    | You can choose to <b>D</b><br>format. Based on yo<br>how many records a | ownload scores in<br>ur filter criteria, you<br>re available to dow | CSV, TXT, or PDF<br>1 will be shown<br>nload. |                            |                   |                               |                                                                |
|--------------------|-------------------------------------------------------------------------|---------------------------------------------------------------------|-----------------------------------------------|----------------------------|-------------------|-------------------------------|----------------------------------------------------------------|
| ≡                  | Graduate<br>Management<br>Admission<br>Council                          | ng Portal                                                           |                                               |                            |                   |                               | Jennifer Durham   Sign Ou                                      |
| 🔒 Home             | Score Reporting Das                                                     | hboard                                                              |                                               |                            |                   |                               |                                                                |
| GMAT               | Filter By:                                                              |                                                                     |                                               |                            |                   |                               |                                                                |
| 9 Scores           | Institution                                                             | GMAC Unive                                                          | sity                                          | ×                          | Programs          | Schools/Programs [Selected: 3 | ~                                                              |
| 🛬 Users            | Published                                                               | Past five yea                                                       | rs                                            | ~                          | Range             | None                          | ~                                                              |
| Management Reports | Exam                                                                    | 🗹 GMAT <sup>M</sup> Exa                                             | m (10th Edition) 🛛 GMAT™ Exam                 | (Focus Edition)            |                   |                               |                                                                |
|                    | Search user by First Name,                                              | Last Name, Email Addres                                             | s, GMAT ID, Appointment ID, or Dat            | e of Birth (MM-DD-YYYY)    |                   |                               |                                                                |
|                    |                                                                         |                                                                     |                                               | Clear All                  | Search            |                               |                                                                |
|                    | Show 25 V entries CSV V                                                 | Download 0 records                                                  |                                               |                            |                   |                               | Viewing 0-0 of 0 scores                                        |
|                    | View GMATID 0                                                           | Appointment ID 🗧 🛛 Firs                                             | t Name 🌣 💦 Last Name 🗘                        | Date of Birth $\cap{Date}$ | Email 🗧 🛛 Exam Da | e 🌣 Published Date 🗘          | Program Code $\Diamond$ Score $\Diamond$ Percentile $\Diamond$ |

#### Test Taker Scores Table

The Score Reporting Dashboard is accessed via the Scores tab. It displays a table containing test taker score information based on the filters applied. Each row in the table represents an individual exam appointment. A test taker may appear on the table more than once (in multiple rows) if they had multiple exam appointments (different Appointment IDs) or if they sent scores to more than one of your programs.

Each score record will display the following test taker information:

- View—refer to "Quick View" on page 11.
- GMAT ID
- Appointment ID
- First Name
- Last Name
- Date of Birth
- Email
- Exam Date
- Published Date
- Program Code
- Total Score

• Total Score Percentile

| ≡                  | Graduate<br>Management<br>Admission<br>Council | rting Portal                                                |                           |                                         | Jennifer Durham   Sign Ou             |
|--------------------|------------------------------------------------|-------------------------------------------------------------|---------------------------|-----------------------------------------|---------------------------------------|
| 🔒 Home             | Score Reporting Do                             | ashboard                                                    |                           |                                         |                                       |
| GMAT               | Filter By:                                     |                                                             |                           |                                         |                                       |
| <b>9</b> Scores    | Institution                                    | GMAC University                                             | × Programs                | Schools/Programs [Selected: 3]          | ~                                     |
| 🔆 Users            | Published                                      | Past five years                                             | ~ Range                   | None                                    | ~                                     |
| Management Reports | Exam                                           | GMAT™ Exam (10th Edition) 🛛 GMAT™ Exa                       | m (Focus Edition)         |                                         |                                       |
|                    | Search user by First Nar                       | ne, Last Name, Email Address, GMAT ID, Appointment ID, or D | ate of Birth (MM-DD-YYYY) |                                         |                                       |
|                    |                                                |                                                             | Clear All Search          |                                         |                                       |
|                    | Show 25 🗸 entries CSV                          | Download 0 records                                          |                           |                                         | Viewing <b>0-0</b> of <b>0</b> scores |
|                    | View GMAT ID 🗘                                 | Appointment ID 0 First Name 0 Last Name 0                   | Date of Birth 🗧 🛛 Email 🗘 | Exam Date 0 Published Date 0 Program Co | de 0 Score 0 Percentile 0             |

#### **Quick View**

From the Score Reporting Dashboard, you can choose to see the "Quick View" of a test taker's score report. Clicking the View icon will open a modal window displaying more information including test taker contact information and scores from all exam sections.

**Note:** If a test taker has sent scores from multiple exam appointments to the <u>same</u> program, those scores, from exams taken within the past five years, will be included in the Quick View.

|                                                      |                           | Graduate<br>Management<br>Admission<br>Council | Score Repo      | rting Por | tal<br>Issued To:         | _        |                        |                    |                           |                     |                  |  |  |
|------------------------------------------------------|---------------------------|------------------------------------------------|-----------------|-----------|---------------------------|----------|------------------------|--------------------|---------------------------|---------------------|------------------|--|--|
|                                                      | 🛖 Home                    | Score                                          | e Reporting D   | ashbo     | Issued Date: Jun 19, 2024 |          |                        |                    |                           |                     |                  |  |  |
|                                                      | GMAT                      | Filte                                          | er By:          |           | Address:                  |          |                        |                    |                           |                     | Download PDF     |  |  |
| <b>9</b> Scores                                      |                           | Institution                                    |                 |           | Telephone Numbe           | er:      |                        |                    |                           |                     | 2                |  |  |
| 2 <u>0</u> 2 U                                       | 💒 Users                   | Published                                      |                 |           | Email Address:            |          |                        |                    |                           |                     |                  |  |  |
| Management Per                                       |                           |                                                |                 | 1         | Date of Birth:            |          |                        |                    |                           |                     |                  |  |  |
|                                                      |                           | Exam                                           |                 |           | Gender:                   | ahin:    | Female                 |                    |                           |                     |                  |  |  |
|                                                      | Search user by First Name |                                                | me, Last N      | GMAT ID:  | snip:                     | 100      |                        |                    |                           |                     |                  |  |  |
|                                                      |                           |                                                |                 |           | Valid Test Taker          | Scores S | ent to Program in Past | 5 Years - GMAT™ Ex | am (Focus Editio          | on)                 |                  |  |  |
|                                                      |                           | Show 2                                         | 5 🗸 entries CSV | V Dc      | Exam Date                 | Appt ID  | Delivery               | Total Score        | Quantitative<br>Reasoning | Verbal<br>Reasoning | Data<br>Insights |  |  |
| The <b>View</b> icon opens a modal window displaying |                           |                                                |                 |           | Jun 13, 2024              | 289      | Online                 | 655 / 93%          | 80 / 66%                  | 80 / 60%            | 80 / 86%         |  |  |
| additional test taker                                |                           | View                                           | GMAT ID 0       | Appoint   |                           |          |                        |                    |                           |                     |                  |  |  |
| sent to the program.                                 |                           | → ◎                                            | 100100007578    | 2890006   | 5688 Neho                 | a        | batra                  | Feb 12, 1928       | ngtest                    | 815_1@test.com      | Jun 13, 2024     |  |  |

#### Downloading a Test Taker's Official Score Report - School Copy

From the Quick View modal window, you can download an Official Score Report – School Copy for a test taker in PDF format by clicking the "Download PDF" button.

|                    | Graduate<br>Management<br>Admission<br>Council<br>Score Reporting Dashbo | Ortal<br>Issued To:<br>Issued Date: Jun 19, 202 | 24                      |                       | -                         |                     | ×                | Clicking the <b>Download</b><br><b>PDF</b> button will |
|--------------------|--------------------------------------------------------------------------|-------------------------------------------------|-------------------------|-----------------------|---------------------------|---------------------|------------------|--------------------------------------------------------|
| A Home             | j                                                                        | today, failed                                   |                         |                       |                           |                     | Download PDF     | download this test<br>taker's official score           |
| GMAT               | Filter By:                                                               | Address:                                        |                         |                       |                           |                     |                  | report. This report will                               |
| <b>Q</b> Scores    | Institution                                                              | Telephone Number:                               |                         |                       |                           |                     | ,                | include all valid scores                               |
| 💒 Users            | Published                                                                | Email Address:                                  | -                       |                       |                           |                     |                  | sent to this program ir                                |
| Management Reports | Exam                                                                     | Date of Birth:<br>Gender:                       | Female                  |                       |                           |                     |                  | the pust five years                                    |
|                    | Search user by First Name, Last                                          | Country of Citizenship:<br>GMAT ID:             | India<br>10(            |                       |                           |                     |                  |                                                        |
|                    |                                                                          | Valid Test Taker Score                          | es Sent to Program in P | ast 5 Years - GMAT™ I | Exam (Focus Editio        | on)                 |                  |                                                        |
|                    | Show 25 🗸 entries CSV 🗸                                                  | Exam Date App                                   | t ID Delivery           | Total Score           | Quantitative<br>Reasoning | Verbal<br>Reasoning | Data<br>Insights |                                                        |
|                    |                                                                          | Jun 13, 2024 289                                | Online                  | 655 / 93%             | 80 / 66%                  | 80 / 60%            | 80 / 86%         |                                                        |
|                    | View GMATID C Appoi                                                      |                                                 |                         | 5-1-10-100            |                           |                     |                  |                                                        |

A test taker's **Official Score Report - School Copy** displays the test taker's score(s) and information about the test taker, as shown in the example below.

Notes

- Official Score Reports can consist of up to three pages.
- If the scores sent are from the GMAT<sup>™</sup> Exam (10<sup>th</sup> Edition), the Official Score Report may include the AWA essay. Depending on the length of the test taker's essay response, the essay topic and the test taker's response may be displayed on separate pages.
- The Official Score Report School Copy includes the test taker's contact information, along with information about the test taker's educational background. Test takers are not required to provide all this information, so some fields may be blank.
- The Official Score Report School Copy will include scores, sent to this program, from the GMAT<sup>™</sup> (10<sup>th</sup> Edition) and GMAT<sup>™</sup> Exam (Focus Edition) exams the test taker has taken within the past five years, if the scores were reportable. If for any reason a score sent to a program is revoked by GMAC<sup>™</sup>—for example, if the test taker had a violation during the exam—the exam appointment will be listed on the score report with an irregularity code. Possible irregularity codes include 'S' for a Serious Policy Violation, 'P' for a Policy Violation, and 'T' for a Testing Issue.

#### Sample Official Score Report – School Copy

|                  | re              |                                                               |                                     |                   |                  |                                |                    | 3                        | 3                     |        |
|------------------|-----------------|---------------------------------------------------------------|-------------------------------------|-------------------|------------------|--------------------------------|--------------------|--------------------------|-----------------------|--------|
| <mark>G</mark> М | AT              | Graduat<br>Official Score I<br>ssued To:<br>ssued Date: Jul 2 | e Mana<br>Report - Scho<br>22, 2023 | ol Copy I         | Confi<br>Bus     | Admi<br>dential)<br>iness Scho | SSIC               | DIN COL                  | uncil™                |        |
| Test Taker V     | erified inform  | nation (Require                                               | ed)                                 | Test Ta           | aker S           | elf-Repoi                      | rted in            | nformatior               | n (Optional)          | i      |
| Nam              | ne: rē          |                                                               |                                     | Grad              | uation           | Date: Ja                       | an 2020            | 0                        |                       |        |
| Addres           | ss:<br>Pradach  | 522216 India                                                  |                                     | Und               | ergrad           | GPA: 4                         | 1.00 (4.0          | 0 Scale)                 |                       |        |
| Telepho          | ne 91 876       | 525510, India                                                 |                                     | Highe             | st Educ<br>L     | ation C<br>Level: u            | Comple<br>Iniversi | ted my und<br>ity degree | ergraduate or         |        |
| Email Addres     | ss: re          | com                                                           |                                     |                   | Under<br>Institu | rgrad<br>ution:                |                    |                          |                       |        |
| Date of Birt     | th: Jan 14, 19  | 984                                                           |                                     | Under             | rgrad N          | lajor:                         |                    |                          |                       |        |
| Gende            | er: Male        |                                                               |                                     | Intende           | ed Grad          | duate F                        | ull-tim            | e student                |                       |        |
| Country          | of India<br>in: |                                                               |                                     |                   | 3                | tudy:                          |                    |                          |                       |        |
| GMATI            | D: 10           | 3                                                             |                                     |                   |                  |                                |                    |                          |                       |        |
| /alid Test T     | aker Scores     | Sent to Prog                                                  | ram in Past                         | 5 Years           | - GM             | AT™ Exa                        | am (Fo             | ocus Editi               | ion)                  |        |
| xam Date         | Appt ID         | Delivery                                                      | Total S                             | icore             | Quan<br>Reaso    | titative<br>oning              | Verb<br>Reas       | al<br>ioning             | Data<br>Insights      |        |
| May 18, 2023     | 28900           | Online                                                        | 65579                               | 93%               | 80/6             | 6%                             | 80/                | 60%                      | 80/86%                | [      |
| Mar 3, 2023      | 28900           | Online                                                        | 755 / 1                             | 100%              | 80/6             | 6%                             | 807                | 60%                      | 80 / 86%              | -      |
|                  |                 |                                                               |                                     |                   | !                |                                |                    |                          |                       | -      |
| Valid Test 1     | Faker Scores    | Sent to Prog                                                  | gram in Past                        | 5 Years           | - GM             | IAT™ Exa                       | am (10             | Oth Editio               | n)                    |        |
| Exam Date        | Appt ID         | Delivery                                                      | Total Score                         | Quantit<br>Reason | ative<br>ing     | Verbal<br>Reasonin             | ng l               | Integrated<br>Reasoning  | Analytical<br>Writing |        |
| eb 17, 2023      | 28900           | Online                                                        | 650 / 70%                           | 40 / 329          | ю                | 40 / 90%                       |                    | 6 / 64%                  | 6/87%                 |        |
|                  |                 |                                                               |                                     |                   |                  |                                |                    |                          |                       | I      |
| fficial Score F  | Report (GMAT    | ID: 10                                                        | 3   Appt ID: 2                      | 28900             | )                |                                |                    |                          | Page                  | e 1 of |

#### Irregularity Codes

~ (Not Available) - Score not available because the GMAT exam delivered online did not include the Analytical Writing Assessment section prior to May 20, 2021.

**T (Testing Issue):** GMAC cancelled the score due to events that affect the administration of an exam. When Testing Issues occur, they may affect multiple test takers. Testing Issues may include, but are not limited to: administrative or technical errors; registration or payment errors; an issue that compromises the integrity of the testing environment; and/or an issue that causes us to question the validity of a score.

**P** (Policy Violation): GMAC cancelled the score due to a violation of a policy by the candidate. Policy Violations may include, but are not limited to: accessing unauthorized materials or devices; mouthing questions or reading questions out loud; failure to follow the test administrator's instructions; disrespectful or disruptive behavior; non-compliance with any applicable policy, term, or condition; an issue that compromises the integrity of the testing environment; an issue that causes us to question the validity of a score; and/or violating retake policies.

**S (Serious Policy Violation):** GMAC cancelled the score due to a serious violation of a policy by the candidate. Serious Policy Violations may include, but are not limited to: falsifying the candidate's identity, identification, score, or score report; taking the test for others or having someone take the test on the candidate's behalf; improperly accessing, recording, copying, or disclosing test content prior to, during, or after the test administration; using any unauthorized software, including, but not limited to, VPN, remote desktop applications, or virtual machines; inappropriate or profane behavior towards the test administrator; providing fraudulent payment or payment cancellation; paying for the test with a fraudulent voucher; any policy violation we deem to be serious non-compliance with any applicable policy, term, or condition; an issue that compromises the integrity of the testing environment; and/or an issue that causes us to question the validity of a score.

## **3. Site Administration**

This chapter provides information on the different user roles for the Score Reporting Portal and how Administrators manage other Score Reporting Portal Users. The chapter contains these sections:

- User Roles
- Managing Accounts for Other Score Reporting Portal Users (Administrators)
  - Updating the User's Status
  - Selecting the User's Role
  - Granting the User Access to Your School's Programs
  - Email Notifications
- Administrators
  - New User Request
  - New Portal User
  - Update to User's Access

#### **User Roles**

In order to request and gain access to the GMAC<sup>™</sup> Score Reporting Portal, you must first have a verified school user's account on gmac.com that is associated with an approved, GMAT<sup>™</sup> accepting school.

There are four user roles on the GMAC<sup>™</sup> Score Reporting Portal:

- Administrator—Administrators are responsible for managing access to new users for their school and specifying which programs a user can access. They also manage account access for existing users and activate/deactivate user accounts. Administrators have access to scores and Management Reports from the Score Reporting Portal (manual access), the GMAC<sup>™</sup> Score File Downloader, and the API (scheduled access).
- **Operator**—Operators have access to scores and Management Reports from the Score Reporting Portal (manual access, the GMAC<sup>™</sup> Score File Downloader, and the API (scheduled access).
- User—Users have access to scores and Management Reports from the Score Reporting Portal (manual access).
- **Management Reports**—Accounts with this role have access to Management Reports from the Score Reporting Portal (manual access). These users do not have access to scores.

### Managing Accounts for Other Score Reporting Portal Users (Administrators)

Managing user access to the Score Reporting Portal is done via the Users tab on the left menu by individuals who have accounts set to role = Administrator. This tab is only visible to Administrators.

One of an Administrator's main responsibilities is to manage who can and cannot access GMAT<sup>™</sup> scores and Management Reports for your school. It is important to make sure all users have their own accounts and do not share accounts. It is also important to occasionally review your user list and make any updates, if necessary.

All Score Reporting Portal accounts for your Institution will appear in the user's table, which can be filtered by School. This list will include all active, inactive, and requested accounts. You can also search for a user by entering a user's first name, last name, or email address. There are three actions an Administrator must complete for a new user:

- 1. Updating the User's Status
- 2. Selecting the User's Role
- 3. Granting the User Access to Your School's Programs

#### Updating the User's Status

When a new user is requesting access to the Score Reporting Portal, he or she will appear in the user list with a status of 'Requested'. To update this user's account, click the pencil icon.

|                                                |                          |              |             |           |                 |              | Inac<br>Use<br>acc | ers table. T<br>ers, click t | ppear in the<br>o edit a user'<br>he <b>pencil</b> icor |
|------------------------------------------------|--------------------------|--------------|-------------|-----------|-----------------|--------------|--------------------|------------------------------|---------------------------------------------------------|
| Graduate<br>Management<br>Admission<br>Council | porting Portal           |              |             |           |                 |              |                    | -                            | Sign (                                                  |
| School User Mar                                | nagement                 |              |             |           |                 |              |                    |                              |                                                         |
| Filter By:                                     |                          |              |             |           |                 |              |                    |                              |                                                         |
| Institution                                    |                          | University   |             | ~         | Business School | All Schools  |                    |                              | ~                                                       |
| Search user by First                           | Name, Last Name, or Emai | Address      |             |           |                 |              |                    |                              |                                                         |
|                                                |                          |              |             | Clear All | Search          |              |                    |                              |                                                         |
| Show 10 • entries                              |                          |              |             |           |                 |              |                    |                              | Viewing 1-1 of 1 user                                   |
| Institution, School 🗘                          |                          | First Name 🗘 | Last Name 🌣 | Email \$  |                 | User Type 🤤  | Last Access Date   | ° Status °                   | Action                                                  |
| Business                                       | School of                | Jennifer     | Durham      | jdurham   | profile and     | Administrato | Jan 11, 2023       | Active                       | 1                                                       |

Once you're viewing the profile of the user, you'll need to change his or her status from **Requested** to **Active**. If this is the only change, click **Save Changes** to update this user's Status.

It's important to note that as an Administrator you can also change an account's status from Active to Inactive. Be sure to inactivate an account when a user leaves your school or no longer requires access to the Score Reporting Portal.

| ≡                             | Graduate<br>Management<br>Admission<br>Council         Score Reporting Portal             | Sign Ou                          |
|-------------------------------|-------------------------------------------------------------------------------------------|----------------------------------|
| 🔒 Home                        | User Access                                                                               | Save Changes Return to User List |
| E GMAT<br>9 Scores<br>2 Users | User Information:<br>Name: Jenn Durham<br>School: University School of Business<br>Email: |                                  |
|                               | User Status:<br>Requested<br>Active<br>Inactive                                           |                                  |
|                               |                                                                                           | Save Changes Return to User List |

All accounts that are Requested, Active, and

. .

#### Selecting the User's Role

When a new user requests access, his or her User Role will be set to None. For a user to access scores or the management reports, you'll need to choose one of the following Roles:

- Administrator—Administrators are responsible for managing access to new users for their school and specifying which programs a user can access. They also manage account access for existing users and activate/deactivate user accounts. Administrators have access to scores and Management Reports from the Score Reporting Portal (manual access), the GMAC<sup>™</sup> Score File Downloader, and the API (scheduled access).
- **Operator**—Operators have access to scores and Management Reports from the Score Reporting Portal (manual access, the GMAC<sup>™</sup> Score File Downloader, and the API (scheduled access).
- User—Users have access to scores and Management Reports from the Score Reporting Portal (manual access).
- **Management Reports**—Accounts with this role have access to Management Reports from the Score Reporting Portal (manual access). These users do not have access to scores.

If this is the only change, click **Save Changes** to update this user's Role.

#### Admission Score Reporting Portal | Sign Out Ξ User Access Save Changes Return to User List A Home GMAT User Information: Scores Name: School: Le Users Emgil: r Management Reports Inter Station . User Role: O Administrator: Can manage permissions for other users; manual + Downloader access Operator: Can access score data as needed: manual + Downloader access O User: Can access score data as needed; manual access O Management Reports: Can only access Management Reports; no score access None: Does not have access to scores · ----Contract Contract Contraction of Contract Contract Con the summary of the set of

#### Granting the User Access to Your School's Programs

An Administrator can grant users access to scores for programs within their School. This includes users at the same school as the Administrator and users at a different school, but within the same Institution as the Administrator.

All schools and programs within an Administrator's Institution will be listed; however, Administrators can only grant access to programs within their school. Check the box next to the program the user needs access. By checking the box next to the school's name, access will be checked for all programs listed under that school.

If this is the only change, click Save Changes to update this user's program access.

Note: While an Administrator can grant score access to a user at a different school within the same Institution, the user's status and role can only be modified by at Administrator at the same school as the user.

| ≡                           | Graduate<br>Management<br>Admission<br>Council                                            | Sign O                           |
|-----------------------------|-------------------------------------------------------------------------------------------|----------------------------------|
| 🛧 Home                      | User Access                                                                               | Save Changes Return to User List |
| E GMAT<br>& Scores<br>Users | User Information:<br>Name: Jenn Durham<br>School: University School of Business<br>Email: |                                  |
|                             | School and Program Access<br>School of Business<br>Doctoral Program<br>MBA, Full Time     |                                  |
|                             |                                                                                           | Save Changes Return to User List |

#### **Email Notifications**

#### Administrators, Operators, and Users-

#### Update to Score Access

In the event there is a change to your Score Reporting Portal access, an email will be sent to you, which will include the changes made.

Subject: Change to your GMAC<sup>™</sup> Score Reporting Portal Access

#### Administrators-

#### New User Request

When a school professional requests access to the Score Reporting Portal, an email is sent to all active Administrators within the same school as the requestor, indicating a new request has been submitted.

Subject: Request for Access to the GMAC<sup>™</sup> Score Reporting Portal

#### New Portal User

Sometimes a user will need to access scores for programs at a different school, at the same institution. When a user from a different school has been given access to the Portal, an email is sent to all Administrators informing them that a new user has been added and is ready for the Administrator to set up access to scores.

Subject: New GMAC<sup>™</sup> Score Reporting Portal User

#### Update to User's Access

Occasionally accounts are modified by mistake. To keep all Administrators informed, any time a change is made to one of the school users' status, role, or program access, the impacted Administrators will receive an email of the changes.

Subject: Change to User's GMAC<sup>™</sup> Score Reporting Portal Access

#### All Roles-

#### New Management Reports

When a new Management Report becomes available to your program, an email is sent to all active Score Reporting Portal accounts.

Subject: New GMAT Management Report Available to Your Program

### 4. GMAT Management Reports

This chapter provides information on the different GMAT Management Reports. The chapter contains these sections:

- Management Reports
  - Quarterly Roster
  - Statistical Summary
  - Frequency Ranking
- Accessing the Management Reports

#### **Management Reports**

The *Quarterly Roster, Statistical Summary* and *Frequency Ranking* reports provide in-depth information about the test-takers who send their scores to you and score sending trends.

Applicants come from different countries, cultures, academic backgrounds, and levels of work experience. Using the GMAT exam provides you with a consistent, objective measure of skills above all these application variables. All reports include data from the GMAT exam taken online or in a test center. The GMAT Exam (Focus Edition) Management Reports will be available at a future date.

#### Frequency Ranking Report

Each January, you will receive a Frequency Ranking report which provides data from the previous year of scores sent to your program. This report contains information on:

- The top 15 programs to which candidates who sent GMAT scores to your program also sent their information,
- Information about where your program overlaps with competitors, and
- The number of scores sent only to your program.

Note: This report is provided in PDF format.

#### Statistical Summary Report

Each January and July, you will receive a Statistical Summary report which provides annual and semi-annual data from the previous year and previous six months of scores sent to your program. This report compares data on all GMAT test takers during the period with test takers who sent their scores to your program. The report also contains information on:

- Gender
- Ethnicity
- World region
- GMAT score range (Total and Subscores)

Note: This report is provided in PDF format.

#### **Quarterly Roster Report**

Each April, July, October, and January, you will receive a Quarterly Roster report which provides the previous quarter of score reports sent to your program. This report provides an overview of your test taker pool by listing all test takers who sent their scores to your program for the given quarter.

Note: This report is provided in CSV format.

#### Accessing the Management Reports

The GMAT Management reports are accessed on the Score Reporting Portal under the 'Management Reports' menu. All active Score Reporting Portal accounts with a role of Administrator, Operator, or User automatically have access to GMAT scores as well as the management reports. Individuals with the Management Report role <u>do not</u> have access to test taker score data. This includes GMAT scores and the Quarterly Roster Report.

If you do not have access to the Score Reporting Portal, you can request access by logging in using your gmac.com account credentials. Once access is requested, your school Administrator will be able to manage your access.

**Note:** GMAT Management Reports are available on the Score Reporting Portal for three years.

|                                 |                                                |              | Downlo<br>- Prog<br>- Rep<br>- Time | oad a management re<br>gram<br>ort<br>e Period | port by selectin     | ıg:           |                |            |
|---------------------------------|------------------------------------------------|--------------|-------------------------------------|------------------------------------------------|----------------------|---------------|----------------|------------|
| ≡                               | Graduate<br>Management<br>Admission<br>Council | rting Portal |                                     |                                                |                      |               |                | l Sign Out |
| ☆ Home GMAT Scores              | Filter By:                                     |              | University                          | ×                                              | Programs             | MBA, Full Tin | me             | v ]        |
| 볼 Usors<br>🖹 Management Reports | Report                                         | GMAT Free    | quency Ranking                      | Clear All                                      | Time Period Download | January - I   | December, 2022 | ~          |

## 5. Score Reporting Portal Customer Service

| For these issues                                                                                                    | Contact                                                                                                    |
|----------------------------------------------------------------------------------------------------|----------------------------------------------------------------------------------------------------|
| For Operators, Users, and Management<br>Report roles<br>Changes to access permissions (such as which<br>program data you can access)                                                                                                    | Your school Administrator<br>If you don't know who your school's Administrator<br>is, please e-mail the GMAC <sup>™</sup> Team at<br><u>gmatprogram@gmac.com</u> |
| <ul> <li>For Administrators</li> <li>Issues related to activating/deactivating a user account</li> <li>Update to program names</li> <li>New program requests</li> </ul>                                                                                                  | GMAC <sup>™</sup> Team at <u>gmatprogram@gmac.com</u><br>Submit request at <u>www.gmac.com/getagmatcode</u>                                                      |
| <ul> <li>For Technical Issues</li> <li>Problems accessing, searching, or<br/>displaying score reports</li> <li>Problems downloading score reports</li> <li>Technical issues, such as problems related<br/>to specific pages of the Score Reporting<br/>Portal</li> </ul> | GMAC™ Team at <u>gmatprogram@gmac.com</u>                                                                                                    |